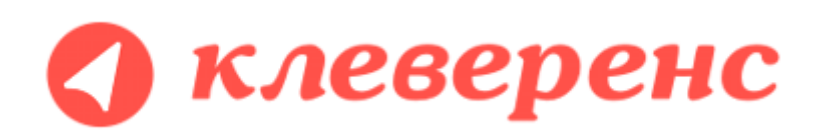

# Документация по компоненте Cleverence RFID для стационарных считывателей

Декабрь 2013 (версия 1.2.0.23)

Демонстрационная программа для ПК

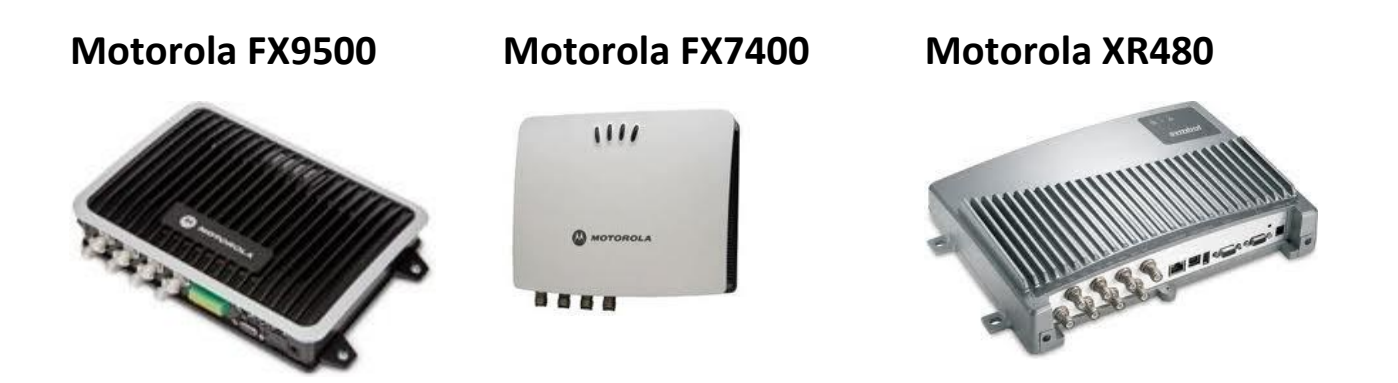

# Содержание

| Демонстрационная программа                    | 2 |
|-----------------------------------------------|---|
| Поиск и подключение RFID-считывателей         | 2 |
| Подключение вручную                           | 4 |
| Настройка считывателей                        | 5 |
| Тестирование компоненты без RFID-считывателей | 6 |
| Инвентаризация                                | 7 |
| Запись меток                                  | 7 |

## Демонстрационная программа

В поставку компоненты входит демонстрационная программа «CleverenceRFID.Demo.exe», которая находится в папке установки компоненты (например, «C:\Program Files (x86)\Cleverence Soft\CleverenceRFID\bin». Программа позволяет оценить функционал компоненты по чтению и записи меток.

|                                                                                                    |                                                                                                    |                                                                                                    |                                                                                                    | Клеве                                                                                                    | еренс RFID                                                                                                    |                                                                                                    |                                                            |
|----------------------------------------------------------------------------------------------------|----------------------------------------------------------------------------------------------------|----------------------------------------------------------------------------------------------------|----------------------------------------------------------------------------------------------------|----------------------------------------------------------------------------------------------------|----------------------------------------------------------------------------------------------------|----------------------------------------------------------------------------------------------------|------------------------------------------------------------|
| клевер                                                                                                    | С Демонстраци<br>записи метон                                                                                                    | ионная прогр<br><.                                                                                                    | рамма, позволя                                                                                                    | яющая наг                                                                                                    | лядно протестировать работу компонент                                                                                                    | ы CleverenceRFID в режимах инвентаризации и                                                                                                    | 🖗 Настро                                                   |
| Включить виртуальный ре                                                                                                    | жим                                                                                                    |                                                                                                    |                                                                                                    | Cleve                                                                                                    | renceRFID (версия программы: 1.0.1, вер                                                                                                    | сия компоненты: 1.2.0.23)                                                                                                    |                                                            |
| Найти считыватели 🛛 😳 Ди                                                                                                    | обавить считыватель 🧔 Уб                                                                                                    | брать счить                                                                                                    | аватель 🟐                                                                                                    | Подключ                                                                                                    | читься к считывателю 📓 Настроит                                                                                                    | ь 📖 Отключиться от считывателя                                                                                                    |                                                            |
| URL (строка подключения)                                                                                                    |                                                                                                    | Имя                                                                                                    |                                                                                                    |                                                                                                    | Ид                                                                                                    |                                                                                                    | Подклю                                                     |
| motorola:fx9500:llrp://192.                                                                                                    | 168.1.56:5084                                                                                                    | Motorola                                                                                                    | a 9500                                                                                                    |                                                                                                    | Motorola                                                                                                    | aFX9500-00-23-68-F0-89-F4                                                                                                    | *                                                          |
| Инвентаризация 📶 Запи                                                                                                    | сь меток                                                                                                    |                                                                                                    |                                                                                                    |                                                                                                    |                                                                                                    |                                                                                                    |                                                            |
| Инвентаризация 🚮 Запи<br>Эпрочитать метки (5 сек., а                                                                                                    | ись меток<br>синхронно) 🔞 Остановить ч                                                                                                    | тение 🗙                                                                                                    | Очистить табл                                                                                                    | тицу 🕀                                                                                                    | Прочитать метки (5 сек., синхронно)                                                                                                    |                                                                                                    |                                                            |
| Инвентаризация 🦗 Запи<br>≽ Прочитать метки (5 сек., а<br>ад ID метки                                                                                                    | ись меток<br>синхронно) 🔞 Остановить ч<br>Номенклатура, характеристик                                                                                                    | тение 🗙<br>а Кол                                                                                                    | Очистить табл<br>Время                                                                                                    | пицу 🕀<br>RSSI                                                                                                    | - Прочитать метки (5 сек., синхронно)<br>Антенна                                                                                                    | ЕРС (Электронный код товара)                                                                                                    |                                                            |
| Инвентаризация                                                                                                    | ись меток<br>синхронно) 😢 Остановить ч<br>Номенклатура, характеристик                                                                                                    | тение <u>х</u><br>а Кол<br>1                                                                                               | Очистить табл<br>Время<br>17.12.2013                                                                                                    | тицу ↔<br>RSSI                                                                                                    | Прочитать метки (5 сек., синхронно)<br>Антенна<br>1. motorola 5x95001kp //192.168.1.56.5084                                                                                                    | ЕРС (Электронный код товара)                                                                                                    |                                                            |
| Инвентаризация 🥁 Запи<br>Эпрочитать метки (5 сек., а<br>ag ID метки<br>20010186809021026300091<br>0300F24A2E500140039<br>2000000000140039                                                                                                    | ись меток<br>синхронно) 📀 Остановить ч<br>Номенклатура, характеристик<br>Молоко "Домик в деревне" 4.<br>Кораратии "ЮПДАС" 6.29.2                                                                                                    | тение 🗙<br>а Кол<br>1<br>5% 1                                                                                              | Очистить табл<br>Время<br>17.12.2013<br>17.12.2013<br>17.12.2012                                                                                                    | тицу ↔<br>RSSI<br>55<br>48<br>45                                                                                                    | Прочитать метки (5 сек., синхронно)<br>Антенна<br>1. motorola fx95001kp://192.168.1.56.5084<br>1. motorola fx95001kp://192.168.1.56.5084                                                                                                    | ЕРС (Электронный код товара)<br>Верный (Код компании: 200020, код товара: 47796.                                                                                                    | серийный                                                   |
| Инвентаризация 🥁 Запи<br>рочитать метки (5 сек., а<br>ад ID метки<br>201010188599021026300051<br>0300F424A2EAD30041A0D39<br>024000000006F0041A0D76<br>189400C1996E0700                                                                                                    | сы меток<br>синхронно) 😵 Остановить ч<br>Номенклатура, характеристик<br>Молоко "Домик в деревне" 4.<br>Кроссовки "ADIDAS", 6. 39, 3е                                                                                                    | тение 🗙<br>а Кол<br>1<br>5% 1<br>а 1                                                                                       | Очистить таби<br>Время<br>17.12.2013<br>17.12.2013<br>17.12.2013<br>17.12.2013                                                                                                    | пицу<br>RSSI<br>55<br>48<br>45<br>41                                                                                                    | Прочитать метки (5 сек., синхронно)<br>Антенна<br>1. motorola fx95001lp://192.168.1.56.5084<br>1. motorola fx95001lp://192.168.1.56.5084<br>1. motorola fx95001lp://192.168.156.5084                                                                                                    | ЕРС (Электронный код товара)<br>Верный (Код компании: 2000020, код товара: 47796,<br>Верный (Код компании: 4, код товара: 27, серийный                                                                                                    | серийный<br>№: 206227                                      |
| Инвентаризация<br>Прочитать метки (5 сек., а<br>ад ID метки<br>20001018500021026300091<br>3006424A2EAD30041A0D36<br>3006424A2EAD30041A0D36<br>3006420427830001A0C71                                                                                                    | сы меток<br>синхронно) <sup>(2)</sup> Остановить ч<br>Номенклатура, характеристик<br>Молоко "Домик в деревне" 4.<br>Кроссовки "ADIDAS", 6, 39, 3е<br>Вентилятор BINATONE AI PINE                                                                           | тение <u>х</u><br>а Кол<br>1<br>5% 1<br>а 1<br>1<br>= 1                                                                    | Очистить табл<br>Время<br>17.12.2013<br>17.12.2013<br>17.12.2013<br>17.12.2013                                                                                                    | пицу<br>RSSI<br>55<br>48<br>45<br>41<br>44                                                                                                    | Прочитать метки (5 сек., синхронно)<br>Антенча<br>1. motorola 59500/lip://192.168.1.56.5084<br>1. motorola 59500/lip://192.168.1.56.5084<br>1. motorola 59500/lip://192.168.1.56.5084<br>1. motorola 59500/lip://192.168.1.56.5084                                                                                                    | ЕРС (Электронный код товара)<br>Верный (Код компании: 200020, код товара: 47796,<br>Верный (Код компании: 4, код товара: 27, серийный 1<br>Велный (Код компании: 200020 код товара: 45796,                                                                                                    | серийный<br>№: 206227                                      |
| Инвентаризация<br>Прочитать метки (5 сек., а<br>ад ID метки<br>200010186809021026300091<br>0300F424A2EAJ30041A0D39<br>2240000000086F0041A0D76<br>0884/C09996D700<br>0300F424A2CB930041A0CC1<br>0300F424A1011030041A0DC6                                                                                                    | сы меток<br>синхронно) 😵 Остановить ч<br>Номенклатура, характеристик<br>Молоко "Домик в деревне" 4.1<br>Кроссовки "ADIDAS", 6, 39, 3е<br>Вентилятор BINATONE ALPINE<br>Колиа глоечнева (олак)                                                              | тение х<br>а Кол<br>5% 1<br>а 1<br>1<br>5 1<br>1<br>1                                                                      | Очистить табл<br>Время<br>17.12.2013<br>17.12.2013<br>17.12.2013<br>17.12.2013<br>17.12.2013<br>17.12.2013                                                                                                    | пицу ↔<br>RSSI<br>55<br>48<br>45<br>41<br>44<br>54                                                                                                    | Прочитать метки (5 сек., синхронно)<br>Антенна<br>1. motorola fx 9500 lip: //192 168 1.56 5084<br>1. motorola fx 9500 lip: //192 168 1.56 5084<br>1. motorola fx 9500 lip: //192 168 1.56 5084<br>1. motorola fx 9500 lip: //192 168 1.56 5084<br>1. motorola fx 9500 lip: //192 168 1.56 5084                                                                                                    | ЕРС (Электронный код товара)<br>Верный (Код компании: 2000020, код товара: 47796,<br>Верный (Код компании: 4, код товара: 27, серийный<br>Верный (Код компании: 2000020, код товара: 45796,<br>Верный (Код компании: 2000020, код товара: 45796,                                                                                                    | серийный<br>№: 206227<br>серийный<br>серийный              |
| Инвентаризация Запи<br>рочитать метки (5 сек., а<br>ag ID метки<br>20010186809021025300001<br>0300F42442EAD30041A0D39<br>024000000066F0041A0D76<br>0390F42442CB930041A0D76<br>0300F42442CB930041A0DC6<br>0300F42442CB930041A0DC6<br>20010186809013326400D26                                                                                                    | сы меток<br>синхронно) 😵 Остановить ч<br>Номенклатура, характеристик<br>Молоко "Домик в деревне" 4<br>Кроссовки "ADIDAS", 6, 39, 3е<br>Вентилятор BINATONE ALPINE<br>Крупа гречневая (упак)                                                                | а Кол<br>а Кол<br>1<br>5% 1<br>5% 1<br>1<br>1<br>1<br>1<br>1<br>1                                                          | Очистить табл<br>Время<br>17.12.2013<br>17.12.2013<br>17.12.2013<br>17.12.2013<br>17.12.2013<br>17.12.2013<br>17.12.2013                                                                                                    | пицу<br>RSSI<br>55<br>48<br>45<br>41<br>44<br>54<br>46                                                                                                    | Прочитать метки (5 сек., синхронно)<br>Антенна<br>1. motorola fx9500/lip://192.168.1.56.5084<br>1. motorola fx9500/lip://192.168.1.56.5084<br>1. motorola fx9500/lip://192.168.1.56.5084<br>1. motorola fx9500/lip://192.168.1.56.5084<br>1. motorola fx9500/lip://192.168.1.56.5084<br>1. motorola fx9500/lip:/192.168.1.56.5084                                                                                                    | ЕРС (Электронный код товара)<br>Верный (Код компании: 2000020, код товара: 47796,<br>Верный (Код компании: 4, код товара: 27, серийный 1<br>Верный (Код компании: 200020, код товара: 45796,<br>Верный (Код компании: 2000020, код товара: 29812,                                                                                                    | серийный<br>№: 206227<br>серийный<br>серийный              |
| Инвентаризация Запи<br>рочитать метки (5 сек., а<br>ад ID метки<br>2010 1016600021025300D91<br>20200102424026021026300091<br>2024000000006560041A0D76<br>20240000000005650041A0D76<br>2024020200000005424A101030041A0D76<br>20200103264000226<br>2020012424A2101030041A0D26<br>2020012626400026                                                                                                    | сы меток<br>синхронно) <sup>(3)</sup> Остановить ч<br>Номенклатура, характеристик<br>Молоко "Домик в деревне" 4.<br>Кроссовки "ADIDAS", 6, 39, 3е<br>Вентилятор BINATONE ALPINE<br>Крупа гречневая (упак)                                                  | а Кол<br>а Кол<br>1<br>5% 1<br>5% 1<br>1<br>1<br>1<br>1<br>1<br>1<br>1<br>1                                                | Очистить табл<br>Время<br>17.12.2013<br>17.12.2013<br>17.12.2013<br>17.12.2013<br>17.12.2013<br>17.12.2013<br>17.12.2013                                                                                                    | пицу<br>RSSI<br>55<br>48<br>45<br>41<br>44<br>54<br>46<br>59                                                                                                    | Прочитать метки (5 сек., синхронно)<br>Антенна<br>1. motorola fx95001lp://192.168.1.56.5084<br>1. motorola fx95001lp://192.168.1.56.5084<br>1. motorola fx95001lp://192.168.1.56.5084<br>1. motorola fx95001lp://192.168.1.56.5084<br>1. motorola fx95001lp://192.168.1.56.5084<br>1. motorola fx95001lp://192.168.1.56.5084<br>1. motorola fx95001lp://192.168.1.56.5084                                                                                                    | EPC (Электронный код товара)<br>Верный (Код компании: 2000020, код товара: 47796,<br>Верный (Код компании: 4, код товара: 27, серийный 1<br>Верный (Код компании: 2000020, код товара: 45796,<br>Верный (Код компании: 2000020, код товара: 29812,                                                                                                    | серийный<br>№: 206227.<br>серийный<br>серийный             |
| Инвентаризация В Запи<br>рочитать метки (5 сек., а<br>ад ID метки<br>2000 10 18690021026300091<br>3007424A2EAD 30041A0D39<br>204000000086F0041A0D76<br>0884CC0996D700<br>3007424A2E30041A0CC1<br>03007424A2E30041A0CC2<br>20010186809013226400D26<br>20010186809013226400D72<br>2001018680901322600D72                                                                                                    | сы меток<br>синхронно)  Состановить ч<br>Номенклатура, характеристик<br>Молоко "Домик в деревне" 4.<br>Кроссовки "ADIDAS", 6, 39, 3е<br>Вентилятор BINATONE ALPINE<br>Крупа гречневая (упак)                                                               | тение ×<br>а Кол<br>1<br>5% 1<br>5% 1<br>5% 1<br>1<br>1<br>1<br>1<br>1<br>1<br>1                                           | Очистить табл<br>Время<br>17.12.2013<br>17.12.2013<br>17.12.2013<br>17.12.2013<br>17.12.2013<br>17.12.2013<br>17.12.2013<br>17.12.2013<br>17.12.2013                                                                                                    | тицу<br>RSSI<br>48<br>45<br>41<br>44<br>54<br>46<br>59<br>58                                                                                                    | Прочитать метки (5 сек., синхронно)<br>Антенна<br>1. motorola fx9500.llp://192.168.1.56.5084<br>1. motorola fx9500.llp://192.168.1.56.5084<br>1. motorola fx9500.llp://192.168.1.56.5084<br>1. motorola fx9500.llp://192.168.1.56.5084<br>1. motorola fx9500.llp://192.168.1.56.5084<br>1. motorola fx9500.llp://192.168.1.56.5084<br>1. motorola fx9500.llp://192.168.1.56.5084<br>1. motorola fx9500.llp://192.168.1.56.5084                                                                                                    | ЕРС (Электронный код товара)<br>Верный (Код компании: 2000020, код товара: 47796,<br>Верный (Код компании: 4, код товара: 27, серийный  <br>Верный (Код компании: 2000020, код товара: 45796,<br>Верный (Код компании: 2000020, код товара: 29812, к                                                                                                    | серийный<br>№: 206227;<br>серийный<br>серийный             |
| Инвентаризация Запи<br>рочитать метки (5 сек., а<br>ag ID метки<br>200101888/09/21026300D91<br>10300F2424A2EA030041A0D39<br>024000000086F0041A0D76<br>03300F2424A2CB30041A0DC6<br>200101868090191825400D25<br>20010186809019125630D45<br>20010186809019125630D45                                                                                                    | сы меток<br>синхронно) <sup>(3)</sup> Остановить ч<br>Номенклатура, характеристик<br>Молоко "Домик в деревне" 4.1<br>Кроссовки "ADIDAS", 6, 39, 3е<br>Вентилятор BINATONE ALPINE<br>Крупа гречневая (упак)                                                 | тение х<br>а Кол<br>5% 1<br>5% 1<br>1<br>1<br>1<br>1<br>1<br>1<br>1<br>1                                                   | Очистить табл<br>Время<br>17.12.2013<br>17.12.2013<br>17.12.2013<br>17.12.2013<br>17.12.2013<br>17.12.2013<br>17.12.2013<br>17.12.2013<br>17.12.2013                                                                                                    | RSSI<br>55<br>48<br>45<br>41<br>44<br>54<br>46<br>59<br>58<br>59                                                                                                    | Прочитать метки (5 сек., синхронно)<br>Антенна<br>1. motorola /r.9500/lip://192.168.1.56.5084<br>1. motorola /r.9500/lip://192.168.1.56.5084<br>1. motorola /r.9500/lip://192.168.1.56.5084<br>1. motorola /r.9500/lip://192.168.1.56.5084<br>1. motorola /r.9500/lip://192.168.1.56.5084<br>1. motorola /r.9500/lip://192.168.1.56.5084<br>1. motorola /r.9500/lip://192.168.1.56.5084<br>1. motorola /r.9500/lip://192.168.1.56.5084<br>1. motorola /r.9500/lip://192.168.1.56.5084                                                                                                    | ЕРС (Электронный код товара)<br>Верный (Код компании: 2000020, код товара: 47796,<br>Верный (Код компании: 4, код товара: 27, серийный 1<br>Верный (Код компании: 200020, код товара: 45796,<br>Верный (Код компании: 2000020, код товара: 29812,                                                                                                    | серийный<br>№: 206227;<br>серийный                         |
| Инвентаризация Запи<br>рочитать метки (5 сек., а<br>ад ID метки<br>2000г42442EAD30041A0D39<br>224000000086F0041A0D76<br>18840(C09996D700<br>0300F424A2CE930041A0CC1<br>0300F424A2CE930041A0CC1<br>0300F424A2CE930041A0CC2<br>2001018680901832E400D25<br>2001018680901832E400D25<br>2001018680901832E300D45<br>2001018680901832E300D45<br>2001018680901832E300D30<br>20010186809028026300D30                                                                                                    | сы меток<br>синхронно) <sup>(2)</sup> Остановить ч<br>Номенклатура, характеристик<br>Молоко "Домик в деревне" 4.1<br>Кроссовки "ADIDAS", 6, 39, 3е<br>Вентилятор BINATONE ALPINE<br>Крупа гречневая (упак)                                                 | тение х<br>а Кол<br>5% 1<br>5% 1<br>1<br>1<br>1<br>1<br>1<br>1<br>1<br>1<br>1<br>1                                         | Очистить табл<br>Время<br>17.12.2013<br>17.12.2013<br>17.12.2013<br>17.12.2013<br>17.12.2013<br>17.12.2013<br>17.12.2013<br>17.12.2013<br>17.12.2013<br>17.12.2013<br>17.12.2013                                                                                                   | RSSI .<br>55<br>48<br>45<br>41<br>44<br>54<br>46<br>59<br>58<br>58<br>59<br>58                                                                                                    | Прочитать метки (5 сек., синхронно)<br>Антенна<br>1. motorola fx9500/lip://192 168 1.56.5084<br>1. motorola fx9500/lip://192 168 1.56.5084<br>1. motorola fx9500/lip://192 168 1.56.5084<br>1. motorola fx9500/lip://192 168 1.56.5084<br>1. motorola fx9500/lip://192 168 1.56.5084<br>1. motorola fx9500/lip://192 168 1.56.5084<br>1. motorola fx9500/lip://192 168 1.56.5084<br>1. motorola fx9500/lip://192 168 1.56.5084<br>1. motorola fx9500/lip://192 168 1.56.5084<br>1. motorola fx9500/lip://192 168 1.56.5084<br>1. motorola fx9500/lip://192 168 1.56.5084                                                                                                    | ЕРС (Электронный код товара)<br>Верный (Код компании: 2000020, код товара: 47796,<br>Верный (Код компании: 4, код товара: 27, серийный 1<br>Верный (Код компании: 200020, код товара: 45796,<br>Верный (Код компании: 2000020, код товара: 29812, к                                                                                                    | серийный<br>№: 206227;<br>серийный                         |
| Инвентаризация Запи<br>ар Прочитать метки (5 сек., а<br>ар ID метки<br>2010 1168000210263000091<br>200424/22 EA030041A0D39<br>20240200000086F0041A0D76<br>20844C09996D700<br>200424242 E8330041A0CC1<br>3030F42424.101030041A0DC6<br>200542424.20130041A0D26<br>200542400725<br>2001018680901926400D72<br>2001018680901926300D30<br>200101868090130262300D39<br>2001018680902826300D30<br>2001018680902826300D30                                                                                                    | сы меток<br>синхронно) 😵 Остановить ч<br>Номенклатура, характеристик<br>Молоко "Домик в деревне" 4.<br>Кроссовки "ADIDAS", 6, 39, 3е<br>Вентилятор BINATONE ALPINE<br>Крупа гречневая (упак)                                                               | тение х<br>а Кол<br>5% 1<br>5% 1<br>1<br>1<br>1<br>1<br>1<br>1<br>1<br>1<br>1<br>1<br>1<br>1<br>1                          | Очистить табл<br>Время<br>17.12.2013<br>17.12.2013<br>17.12.2013<br>17.12.2013<br>17.12.2013<br>17.12.2013<br>17.12.2013<br>17.12.2013<br>17.12.2013<br>17.12.2013<br>17.12.2013<br>17.12.2013                                                                                     | RSSI<br>48<br>45<br>41<br>44<br>54<br>46<br>59<br>58<br>59<br>58<br>57                                                                                                    | Прочитать метки (5 сек., синхронно)<br>Антенча<br>1. motorola fx9500.ltp://192.168.1.56.5084<br>1. motorola fx9500.ltp://192.168.1.56.5084<br>1. motorola fx9500.ltp://192.168.1.56.5084<br>1. motorola fx9500.ltp://192.168.1.56.5084<br>1. motorola fx9500.ltp://192.168.1.56.5084<br>1. motorola fx9500.ltp://192.168.1.56.5084<br>1. motorola fx9500.ltp://192.168.1.56.5084<br>1. motorola fx9500.ltp://192.168.1.56.5084<br>1. motorola fx9500.ltp://192.168.1.56.5084<br>1. motorola fx9500.ltp://192.168.1.56.5084<br>1. motorola fx9500.ltp:/192.168.1.56.5084<br>1. motorola fx9500.ltp:/192.168.1.56.5084                                                                                                    | ЕРС (Электронный код товара)<br>Верный (Код компании: 2000020, код товара: 47796,<br>Верный (Код компании: 4, код товара: 27, серийный 1<br>Верный (Код компании: 2000020, код товара: 45796,<br>Верный (Код компании: 2000020, код товара: 29812, к                                                                                                    | серийный<br>№: 206227;<br>серийный                         |
| Инвентаризация Запи<br>рочитать метки (5 сек., а<br>ад ID метки<br>2000 10 1869002 1026300 D9 1<br>3007 424 А2E АD 3004 1 АОD 30<br>204000000086F004 1 АОD 76<br>0894 (С 0996D 700<br>3007 424 А2E АD 3004 1 АОD 76<br>0894 (С 0996D 700<br>3007 424 А2E АD 3004 1 АОD 76<br>2001 01860 9913 326400D 26<br>2001 01860 9013 326400D 72<br>2001 018680 9013 926300 30<br>2001 018680 9013 926300 30<br>2001 018680 9013 926300 30<br>2001 018680 902 826300 D89<br>2001 018680 902 826300 D89<br>2001 018680 902 826300 D89<br>2001 018680 902 826300 D74<br>2001 018680 902 826300 D89<br>2001 018680 902 826300 D9<br>2001 018680 902 826300 D9<br>2001 018680 902 826300 D9<br>2001 018680 902 826300 D9<br>2001 018680 902 826300 D9<br>2001 018680 902 826300 D9<br>2001 018680 902 826300 D9<br>2001 018680 902 826300 D9<br>2001 018680 902 826300 D9<br>2001 018680 902 826300 D9<br>2001 018680 900 826300 D8<br>2001 018680 900 826300 D8<br>200 018680 900 826300 D8<br>200 018680 900 826300 D8<br>200 018680 900 826300 D8<br>200 018680 900 826300 D8<br>200 01860 800 800 800 800 800 800 800 800 800 | сы меток<br>синхронно)  Сопсановить ч<br>Номенклатура, характеристик<br>Молоко "Домик в деревне" 4.1<br>Кроссовки "ADIDAS", 6, 39, 3е<br>Вентилятор BINATONE ALPINE<br>Крупа гречневая (упак)                                                              | ттение х<br>а Кол<br>1<br>5% 1<br>1<br>1<br>1<br>1<br>1<br>1<br>1<br>1<br>1<br>1<br>1<br>1<br>1                            | Очистить табл<br>Время<br>17.12.2013<br>17.12.2013<br>17.12.2013<br>17.12.2013<br>17.12.2013<br>17.12.2013<br>17.12.2013<br>17.12.2013<br>17.12.2013<br>17.12.2013<br>17.12.2013<br>17.12.2013                                                                                     | RSSI<br>48<br>45<br>41<br>44<br>54<br>46<br>59<br>58<br>59<br>58<br>57<br>55                                                                                                    | Прочитать метки (5 сек., синхронно)<br>Ачтенна<br>1. motorola fx9500/lip://192.168.1.56.5084<br>1. motorola fx9500/lip://192.168.1.56.5084                                                                                                    | ЕРС (Электронный код товара)<br>Верный (Код компании: 2000020, код товара: 47796,<br>Верный (Код компании: 4, код товара: 27, серийный I<br>Верный (Код компании: 2000020, код товара: 45796,<br>Верный (Код компании: 2000020, код товара: 29812, к                                                                                                    | серийный<br>№: 206227;<br>серийный                         |
| Инвентаризация Запи<br>рочитать метки (5 сек., а<br>ag ID метки<br>2010 1186909021025000091<br>0300F424A2EAD30041A0D39<br>024000000006F0041A0D76<br>19300F424A2E930041A0D76<br>19300F424A2E930041A0D76<br>19300F424A2E930041A0D76<br>19300F424A2E930041A0D76<br>203001186809018326400D26<br>203011868090189526300D59<br>20010186809028265300D59<br>200101868090228265300D59<br>20010186809024246400D74<br>2001018680902426400D74<br>2001018680902426400D74<br>2001018680902426400D74<br>2001018680902426400D74<br>2001018680902426400D74<br>2001018680902426400074                                                                                                    | сы меток<br>синхронно) <sup>(3)</sup> Остановить ч<br>Номенклатура, характеристик<br>Молоко "Домик в деревне" 4.<br>Кроссовки "ADIDAS", 6, 39, 3е<br>Вентилятор BINATONE ALPINE<br>Крупа гречневая (упак)                                                  | тение х<br>а Кол<br>5% 1<br>5% 1<br>5% 1<br>1<br>1<br>1<br>1<br>1<br>1<br>1<br>1<br>1<br>1<br>1<br>1<br>1<br>1             | Очистить табл<br>Время<br>17.12.2013<br>17.12.2013<br>17.12.2013<br>17.12.2013<br>17.12.2013<br>17.12.2013<br>17.12.2013<br>17.12.2013<br>17.12.2013<br>17.12.2013<br>17.12.2013<br>17.12.2013<br>17.12.2013                                                                       | жцу<br>RSSI<br>55<br>48<br>45<br>41<br>44<br>45<br>46<br>59<br>58<br>59<br>58<br>59<br>58<br>57<br>55<br>52<br>55<br>52<br>55<br>55<br>55<br>55<br>55<br>55                                                                  | Прочитать метки (5 сек., синхронно)<br>Антенна<br>1. motorola fx9500 llp: //192 168.156.5084<br>1. motorola fx9500 llp: //192 168.156.5084<br>1. motorola fx9500   | ЕРС (Электронный код товара)<br>Верный (Код компании: 2000020, код товара: 47796,<br>Верный (Код компании: 4, код товара: 27, серийный I<br>Верный (Код компании: 2000020, код товара: 45796,<br>Верный (Код компании: 2000020, код товара: 29812,                                                                                                    | серийный<br>№: 2062272<br>серийный І                       |
| Инвентаризация 2 Запи<br>ад ID метки<br>2010 10166002010263000091<br>20201010166002010263000091<br>2020000000650041A0D39<br>20200000000650041A0D76<br>20300F424A2EAD30041A0D76<br>20300F424A2ECB930041A0CC1<br>30300F424A2ECB930041A0CC2<br>20300F424A2ECB930041A0CC2<br>20300F424A2ECB930041A0CC2<br>20300F424A2ED3026400D72<br>20300186809019126300D45<br>2030018680902826300D59<br>20300186809022826300D59<br>20300186809022826300D59<br>2030018680902426400D7A<br>2030018680904426400D7A<br>2030018680904426300C79<br>2030018680904426300C79<br>2030018680904426300D7A<br>2030018680901426300C79<br>2030018680901426300C79<br>2030018680901426300C79<br>2030018680901426300C79<br>2030018680901426300C79<br>2030018680901426300C79<br>2030018680901426300C79<br>2030018680901426300C79<br>2030018680901426300C79<br>2030018680901426300C79<br>2030018680901426300C79<br>2030018680901426300C79<br>2030018680901426300C79<br>20300186009014000005800009<br>20300186009014000000000000000000000000000000000                                                                                                    | сы меток<br>синхронно)  Сонхронно) Сонхронно) Сонхронков деревне" 4.1<br>Молоко "Дамик в деревне" 4.1<br>Кроссовки "ADIDAS", 6, 39, 3е<br>Вентилятор BINATONE ALPINE<br>Крупа гречневая (упак)<br>Мясорубка MOULINEX A 15                                  | ттение ×<br>а Кол<br>5% 1<br>1<br>5% 1<br>1<br>1<br>1<br>1<br>1<br>1<br>1<br>1<br>1<br>1<br>1<br>1<br>1                    | Очистить табл<br>Время<br>17.12.2013<br>17.12.2013<br>17.12.2013<br>17.12.2013<br>17.12.2013<br>17.12.2013<br>17.12.2013<br>17.12.2013<br>17.12.2013<br>17.12.2013<br>17.12.2013<br>17.12.2013<br>17.12.2013<br>17.12.2013<br>17.12.2013                                           | жцу                                                                                                    | Прочитать метки (5 сек., синхронно)<br>Антенна<br>1. motorola fx9500.llp://192.168.1.56.5084<br>1. motorola fx9500.llp://192.168.1.56.5084<br>1. motorola fx9500.llp://192.168.156.5084<br>1. motorola fx9500.llp://192.168.156.5084<br>1. motorola fx9500.llp://192.168.15 | EPC (Электронный код товара)<br>Верный (Код компании: 200020, код товара: 47796,<br>Верный (Код компании: 4, код товара: 27, серийный 1<br>Верный (Код компании: 200020, код товара: 45796,<br>Верный (Код компании: 2000020, код товара: 29812, с                                                                                                    | серийный 1<br>№: 2062272<br>серийный 1<br>серийный 1       |
| Инвентаризация Запи<br>ар Прочитать метки (5 сек., а<br>ар ID метки<br>2001 018690021026300D91<br>3000+244/2EAD30041A0D39<br>3000+244/2EB30041A0D36<br>3000+2424(2E930041A0D76<br>3000+2424(2E930041A0D76<br>3000+2424(2E930041A0D76<br>2001018600918325400D26<br>20010186009018256300D30<br>200101860090202856300D39<br>20010186809022856300D93<br>20010186809022856300D93<br>20010186809022856300D93<br>20010186809022856300D93<br>20010186809022856300D93<br>20010186809022856300D93<br>20010186809022856300D93<br>20010186809022856300D93<br>20010186809022856300D93<br>20010186809022856300D93<br>20010186809022856300D93<br>20010186809024248400D74<br>20010136809014026300C79<br>3000+24248420140041A0D5E                                                                                                    | сы меток<br>синхронно)  Сопстрания с сопстрания и<br>Номенклатура, характеристик<br>Молоко "Домик в деревне" 4.1<br>Кроссовки "ADIDAS", 6, 39, 3е<br>Вентилятор BINATONE ALPINE<br>Крупа гречневая (упак)<br>Масорубка MOULINEX A 15<br>Барбарис (конфеты) | ITTEHUE         X           a         Kon           1         1           5%         1                                     | Очистить табл<br>Время<br>17.12.2013<br>17.12.2013<br>17.12.2013<br>17.12.2013<br>17.12.2013<br>17.12.2013<br>17.12.2013<br>17.12.2013<br>17.12.2013<br>17.12.2013<br>17.12.2013<br>17.12.2013<br>17.12.2013<br>17.12.2013<br>17.12.2013<br>17.12.2013<br>17.12.2013<br>17.12.2013 | ницу<br>RSSI<br>48<br>45<br>44<br>44<br>46<br>59<br>58<br>59<br>58<br>57<br>55<br>52<br>45<br>51<br>21<br>21<br>21<br>21<br>21<br>21<br>21<br>21<br>21<br>2                                                                  | Прочитать метки (5 сек., синхронно)<br>Антенна<br>1. motorola fx9500.llp;//192.168.1.56.5084<br>1. motorola fx9500.llp;//192.168.1.56.5084<br>1. motorola fx9500.llp;//192.168.1.56.5084<br>1. motorola fx9500.llp;//192.168.1.56.5084<br>1. motorola fx9500.llp;//192.168.1.56.5084<br>1. motorola fx9500.llp;//192.168.1.56.5084<br>1. motorola fx9500.llp;//192.168.1.56.5084<br>1. motorola fx9500.llp;//192.168.1.56.5084<br>1. motorola fx9500.llp;//192.168.1.56.5084<br>1. motorola fx9500.llp;/192.168.1.56.5084<br>1. motorola fx9500.llp;/192.168.1.56.5084<br>1. motorola | ЕРС (Электронный код товара)<br>Верный (Код компании: 2000020, код товара: 47796,<br>Верный (Код компании: 4, код товара: 27, серийный  <br>Верный (Код компании: 2000020, код товара: 45796,<br>Верный (Код компании: 2000020, код товара: 29812, к<br>Верный (Код компании: 2000019, код товара: 41796,<br>Верный (Код компании: 2000019, код товара: 41796, | серийный<br>№: 206227/<br>серийный<br>серийный<br>серийный |
| Инвентаризация 2 Запи<br>Фрочитать метки (5 сек., а<br>ад ID метки<br>2000 19 8680902 10253000 9 1<br>0300 F42442EAD 3004 1A0D 39<br>0240000000066F004 1A0D 76<br>19840C09996D 700<br>0300 F42442CE93004 1A0D 76<br>19840C09996D 700<br>0300 F42442CE93004 1A0D 76<br>19840C09996D 700<br>2001 19860900 12352400D 72<br>2001 018680901 12352400D 25<br>2001 018680901 252500 250<br>2001 018680901 252500 250<br>2001 018680902 425400D 74<br>2001 018680901 426300C 79<br>1030 F4249ABD 1304 1A0DEE<br>2001 014869091 425300C 79<br>1030 F4249ABD 1304 1A0DEE<br>2001 014869091 425800C 79<br>1030 F4249ABD 1304 1A0DEE<br>2001 014869092 2255300 DD                                                                                                    | сы меток<br>синхронно)  Сонхронно) Сонкронклатура, характеристик<br>Молоко "Домик в деревне" 4.<br>Кроссовки "ADIDAS", 6, 39, 3е<br>Вентилятор BINATONE ALPINE<br>Крупа гречневая (упак)<br>Масорубка MOULINEX A 15<br>Барбарис (конфеты)                  | тение х<br>а Кол<br>5% 1<br>5% 1<br>1<br>1<br>1<br>1<br>1<br>1<br>1<br>1<br>1<br>1<br>1<br>1<br>1<br>1<br>1<br>1<br>1<br>1 | Очистить табл<br>Время<br>17.12.2013<br>17.12.2013<br>17.12.2013<br>17.12.2013<br>17.12.2013<br>17.12.2013<br>17.12.2013<br>17.12.2013<br>17.12.2013<br>17.12.2013<br>17.12.2013<br>17.12.2013<br>17.12.2013<br>17.12.2013<br>17.12.2013<br>17.12.2013<br>17.12.2013<br>17.12.2013 | RSS            55         48           45         41           44         54           45         59           58         59           58         57           55         52           45         51           61         52 | Прочитать метки (5 сек., синхронно)<br>Антенна<br>1. motorola fx9500/lip://192.168.1.56.5084<br>1. motorola fx9500/lip://192.168.1.56.5084<br>1. motorola fx9500/lip:/192.168.1.56.5084<br>1. motorola fx9500/lip:/192.168.1.56.5084<br>1. motorola fx9500/lip:/192.168.1.56.5084<br>1. motorola fx9500/lip:/192.168.1.56.5084<br>1. motorola fx9500/lip:  | ЕРС (Электронный код товара)<br>Верный (Код компании: 2000020, код товара: 47796,<br>Верный (Код компании: 4, код товара: 27, серийный I<br>Верный (Код компании: 2000020, код товара: 45796,<br>Верный (Код компании: 2000020, код товара: 29812,<br>Верный (Код компании: 2000019, код товара: 41796,<br>Верный (Код компании: 2000019, код товара: 41796,   | серийный 1<br>№: 206227/<br>серийный 1<br>серийный 1       |

При помощи демонстрационной программы можно:

- 1. Искать RFID-считыватели в локальной сети и подключаться к любому из них;
- 2. Подключиться к фиктивному «виртуальному» RFID-считывателю, если под рукой нет настоящего;
- 3. Прочитать RFID-метки, найти соответствующие им демо-товары;
- 4. Записать в RFID-метку данные о товаре.

## Поиск и подключение RFID-считывателей

Если ваш RFID-считыватель находится в той же локальной сети, что и компьютер, на котором запущена демопрограмма, то вы можете воспользоваться поиском считывателей:

| 🔍 Найти считыватели  | 😳 Добавить считыватель | 🈂 Убрать считыватель | 🚔 Подключиться к считывателю | ÷. | Настроить |
|----------------------|------------------------|----------------------|------------------------------|----|-----------|
| URL (строка подключе | ния)                   | Имя                  |                              |    | Ид        |

На время поиска (порядка 30 секунд) демопрограмма «зависает» (не отвечает). Результат поиска отображается ниже в таблице считывателей:

| C | 🔪 Найти считыватели       | 😳 Добавить считыватель | 🥥 Уδρ | ать считыватель | 🕞 Подключиться к считывателю | ÷. | Настроить                         |
|---|---------------------------|------------------------|-------|-----------------|------------------------------|----|-----------------------------------|
|   | URL (строка подключе      | ения)                  |       | Имя             |                              |    | Ид                                |
|   | motorola.fx9500:llrp://19 | 92.168.1.56:5084       |       | Motorola 9500   |                              |    | <rfid-счить< td=""></rfid-счить<> |

Компонента позволяет найти все поддерживаемые считыватели в локальной подсети.

Если считыватель не находится:

- 1. Прочтите раздел об установке и настройке вашего считывателя в документе «Клеверенс RFID. Часть 2. Установка и настройка, получение лицензии»;
- 2. Проверьте, что считыватель включен, кабели подключены, все лампочки зеленые;
- 3. Если считыватель подключен по кабелю USB:

зайдите в «Панель управления > Сеть и Интернет > Центр управления сетями и общим доступом > Изменение параметров адаптера» и убедитесь, что виртуальный адаптер RNDIS подключен, на иконке нет красного креста, в окне состояния (двойной клик на иконке) показано, что он активен и данные ходят туда-сюда:

| Активность |                      |                  |               |
|------------|----------------------|------------------|---------------|
|            | Отправлено —         |                  | — Принято     |
| Байт:      | 582 188 706          | Ĩ                | 1 396 238 739 |
| Свойств    | а <u>இО</u> тключить | Диа <u>г</u> нос | тика          |

4. Если считыватель подключен по кабелю Ethernet:

убедитесь, что кабель воткнут в сеть и огоньки под кабелем горят зеленым:

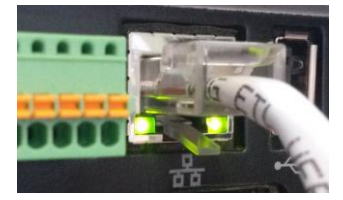

убедитесь, что считыватель может получить доступ в вашу локальную сеть и получить IP

убедитесь, что считыватель в сети не блокируется сетевым коммутатором, файерволом, антивирусом и т.п.

Если ничего не помогает:

Найдите **свободный компьютер или ноутбук** с сетевой картой (дыркой для кабеля Ethernet), который можно было бы временно отключить от общей сети. Выключите на нём все сетевые адаптеры, кроме того, который отвечает за кабель Ethernet (это можно понять, втыкая и вытыкая кабель):

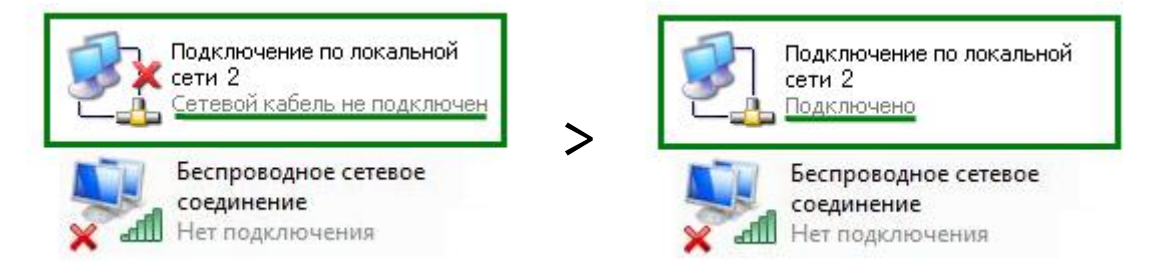

Установите на этом компьютере IP равным 192.168.0.1, включите DHCP.

Найдите правильно обжатый Ethernet кабель (компьютер-компьютер) и подключите им считыватель к компьютеру напрямую. Среди выданных DHCP IP вы должны будете видеть выданный считывателю IP.

#### Подключение вручную

Если считыватель не находится автоматически, но вы точно знаете, что он есть в сети и знаете его IP, то вы можете добавить считыватель вручную:

| 🔍 Найти считыватели  | 🕃 Добавить считыватель | 🎒 Убрать считыватель | 🖺 Подключиться к считывателю | 🔚 Настроить |
|----------------------|------------------------|----------------------|------------------------------|-------------|
| URL (строка подключе | ения)                  | Имя                  |                              | Ид          |

По URL, который имеет специальный формат и может содержатт в себе все параметры подключения:

| <b></b>               | Параметры по,           | дключения × |
|-----------------------|-------------------------|-------------|
| URL целиком           | URL считывателя:        |             |
| 🔘 Отдельные параметры | IP:                     | Порт: 5084  |
|                       | Логин (необязательно):  |             |
|                       | Пароль (необязательно): |             |
|                       |                         | ОК Отмена   |

#### Примеры URL:

10.10.0.121 http://10.10.0.121 motorola:llrp://10.10.0.121 motorola:llrp://10.10.0.121:5084 motorola:fx7400:llrp://10.10.0.121:5084 motorola:fx9500:llrp://10.10.0.121:5084 motorola:fx9500:llrp://10.10.0.121 login=admin, password=change motorola:llrp://10.10.0.121 login=admin, password=change

| Либо по IP и другим о | отдельным параметрам подключения. |
|-----------------------|-----------------------------------|
|                       |                                   |

| ÷0                  | Параметры по                  | дключения 🗙 |
|---------------------|-------------------------------|-------------|
| O URL целиком       | URL считывателя:              |             |
| Отдельные параметры | IP:<br>Логин (необязательно): | Порт: 5084  |
|                     | Пароль (необязательно):       | ОК Отмена   |

Логин и пароль могут понадобиться для управления антеннами. Стандартные логины и пароли на ваш считыватель ищите в документе «Клеверенс RFID. Часть 2. Установка и настройка, получение лицензии» в разделе по настройке считывателей.

## Настройка считывателей

Найденные или добавленные считыватели можно настроить при помощи окна настройки считывателя:

| 🔍 Найти счить | ыватели 🕕 Добави       | ть считыватель      | 🏮 Убрать считыватель      | 😱 Подключ | читься к считывателю | 🚐 Настроить |
|---------------|------------------------|---------------------|---------------------------|-----------|----------------------|-------------|
| URL (строка   | а подключения)         |                     | Имя                       |           |                      | Ид          |
| 🕞 motorola.fx | c9500:llrp://192.168.1 | .56:5084            | Motorola 9500             |           |                      | MotorolaFX  |
| <b>-</b> 0    | Настр                  | ойка считы          | зателя                    | ×         |                      |             |
| Клеве         | ренс RFID              |                     |                           |           |                      |             |
| URL считы     | вателя:                | motorola.fx9500     | :llrp://192.168.1.56:5084 |           |                      |             |
| Наименова     | ание считывателя:      | Motorola 9500       |                           |           |                      |             |
| считывате     | ль подключен без ла    | огина/пароля        |                           |           |                      |             |
| Номер         | Мощность, %            | Кабель<br>подключен | Антенна<br>включена       | ^         |                      |             |
| 1             | 100                    | Да                  | Неизвестно                |           |                      |             |
| 2             | 100                    | Нет                 | Неизвестно                |           |                      |             |
| 3             | 100                    | Нет                 | Неизвестно                |           |                      |             |
| 4             | 100                    | Нет                 | Неизвестно                |           |                      |             |
| 5             | 100                    | Нет                 | Неизвестно                | ¥         |                      |             |
|               |                        |                     |                           |           |                      |             |
|               |                        |                     |                           |           |                      |             |

Из доступного – изменение URL и управление мощностью подключенных антенн.

### Тестирование компоненты без RFID-считывателей

Для тестирования работы компоненты **без RFID-считывателя** на руках, в ней предусмотрен так называемый «виртуальный режим», в котором компонента подключается к виртуальным считывателям и читает виртуальные метки. Чтобы протестировать работу компоненты без считывателей, в демонстрационной обработке предусмотрена кнопка «Включить виртуальный режим»:

| 🔇 клеверенс                                              | Демонстрационная программа, по<br>записи меток. | эзволяющая наглядно протестировать р | аботу компоненты (  | JeverenceRFID в режимах инвентаризации и |
|----------------------------------------------------------|-------------------------------------------------|--------------------------------------|---------------------|------------------------------------------|
| Включить виртуальный режим                               |                                                 | CleverenceRFID (версия прогр         | аммы: 1.0.1, версия | а компоненты: 1.2.0.23)                  |
| 🔍 Найти считыватели 🛛 😳 Добавить считыват                | гель 🧔 Убрать считыватель                       | 🕞 Подключиться к считывателю         | Настроить           | 💭 Отключиться от считывателя             |
| 🔇 клеверенс                                              | Демонстрационная программа, по<br>записи меток. | зволяющая наглядно протестировать ра | аботу компоненты С  | leverenceRFID в режимах инвентаризации и |
| Выключить виртуальный режим<br>Виртуальный режим включен |                                                 | CleverenceRFID (версия програ        | аммы: 1.0.1, версия | компоненты: 1.2.0.23)                    |
| 🔍 Найти считыватели 🛛 🚯 Добавить считыват                | ель 🤤 Убрать считыватель                        | 🚇 Подключиться к считывателю         | 🚆 Настроить         | 🔜 Отключиться от считывателя             |

В виртуальном режиме все RFID-считыватели в окне демообработки являются фиктивными и компонента на самом деле ни к одному из них не подключается. Все метки, которые будут якобы читаться компонентой (пока она находится в виртульном режиме) тоже фиктивные:

| C | 🔍 Найти считыватели 🛛 🚯 Доб                          | бавить считыватель 🛛 🤤 Убрать                            | считыв      | атель 🛛 🕁 Подклю                                                  | читься         | к считывателю 🔛 Настроить 🔜                                                                                                    | Отключиться от считывателя                                       |
|---|------------------------------------------------------|----------------------------------------------------------|-------------|-------------------------------------------------------------------|----------------|----------------------------------------------------------------------------------------------------|------------------------------------------------------------------|
|   | URL (строка подключения) Имя                         |                                                          |             |                                                                   |                | Подключен                                                                                                    |                                                                  |
| G | ≽ virtual                                            | Виртуальный считыватель                                  | virtual     |                                                                   |                | *                                                                                                    |                                                                  |
|   |                                                      |                                                          |             |                                                                   |                |                                                                                                    |                                                                  |
|   |                                                      |                                                          |             |                                                                   |                |                                                                                                    |                                                                  |
|   |                                                      |                                                          |             |                                                                   |                |                                                                                                    |                                                                  |
|   | 💷 Инвентаризация 🏼 🚮 Запис                           | ьметок                                                   |             |                                                                   |                |                                                                                                    |                                                                  |
|   | C                                                    | ) <u></u>                                                |             |                                                                   |                | ·····                                                                                                    |                                                                  |
|   | трочитать метки (5 сек., аси                         | пхронно) 🔯 Остановить чтени                              | e x u       | чистить таолицу 🌜                                                 | + проч         | итать метки (5 сек., синхронно)                                                                                                    |                                                                  |
|   | Тад ID метки                                         | Номенклатура, характеристика                             | Ко          | Время                                                             | RSSI           | Антенна                                                                                                    | ЕРС (Электронный код товара)                                     |
|   | E20010186809021026300D91                             |                                                          | 1           | 17.12.2013 11:55:50                                               | 55             | 1, motorola.fx9500:llrp://192.168.1.56:5084                                                                                               |                                                                  |
|   | 30300F424A2EAD30041A0D39                             | Молоко "Домик в деревне" 4.5%                            |             | 17.12.2013 11:55:50                                               |                | 1, motorola.fx9500:llrp://192.168.1.56:5084                                                                                               | Верный (Код компании: 2000020,                                   |
|   | 3024000000086F0041A0D76                              | Кроссовки "ADIDAS", 6, 39, Зелен                         | 1           | 17.12.2013 11:55:50                                               | 45             | 1, motorola.fx9500:llrp://192.168.1.56:5084                                                                                               | Верный (Код компании: 4, код тов                                 |
|   | 608940C09996D700                                     |                                                          | 1           | 17.12.2013 11:55:50                                               | 41             | 1, motorola.fx9500:llrp://192.168.1.56:5084                                                                                               |                                                                  |
|   | 30300F424A2CB930041A0CC1                             |                                                          |             | 17 10 0010 11 55 50                                               |                |                                                                                                    |                                                                  |
|   |                                                      | Вентилятор BINATONE ALPINE 160                           | 1           | 17.12.2013 11:55:50                                               | 44             | 1, motorola.fx9500:llrp://192.168.1.56:5084                                                                                               | Верный (Код компании: 2000020, г                                 |
|   | 30300F424A1D1D30041A0DC6                             | Вентилятор BINATONE ALPINE 160<br>Крупа гречневая (упак) | 1           | 17.12.2013 11:55:50                                               | 44<br>54       | 1, motorola.fx9500:llrp://192.168.1.56:5084<br>1, motorola.fx9500:llrp://192.168.1.56:5084                                                | Верный (Код компании: 2000020,<br>Верный (Код компании: 2000020, |
|   | 30300F424A1D1D30041A0DC6<br>E20010186809018326400D26 | Вентилятор BINATONE ALPINE 160<br>Крупа гречневая (упак) | 1<br>1<br>1 | 17.12.2013 11:55:50<br>17.12.2013 11:55:50<br>17.12.2013 11:55:50 | 44<br>54<br>46 | 1, motorola fx9500:llrp://192.168.1.56:5084<br>1, motorola fx9500:llrp://192.168.1.56:5084<br>1, motorola fx9500:llrp://192.168.1.56:5084 | Верный (Код компании: 2000020,<br>Верный (Код компании: 2000020, |

В стандартной настройке демонстрационной обработки виртуальная инвентаризация читает 2 (две) конкретные метки всегда + иногда еще от 0 (ноля) до 2 (двух) случайных меток.

В фиктивные метки, прочитанные в виртуальном режиме, даже можно писать.

| 💷 Инвентаризация  🚮 :   | Запись    | меток         |                      |                          |                      |          |              |              |          |
|-------------------------|-----------|---------------|----------------------|--------------------------|----------------------|----------|--------------|--------------|----------|
| 🕀 Прочитать метки (5 се | ек., асин | нхронно)      | 😢 Остановить чтени   | е 🗙 Очистить таблицу     | 🖑 Записать метку по  | EAN13    | ¶∑Записать і | летку по код | у товара |
| Tag ID метки            |           | TID           |                      | Номенклатура, характерис | тика                 | Время    |              | RSSI         | Антенн   |
| 30300F4249A8D130041A0D  | 6E        | [Hiaas 3. Sei | ial=12CF400041A0D6E1 | Мясорубка MOULINEX A 1   | 5                    | 18.12.20 | )13 06:31:01 | 46           | 1, moto  |
| 608940C09996D700        | 🛛 3an     | писать метн   | су по ЕАΝ13          |                          |                      | 18.12.20 | )13 06:31:01 | 42           | 1, moto  |
| 30300F424A2CB930041A    | 3an       | исать мети    | су по колу товара    | Зентилятор BINATONE AL   | PINE 160вт, напольны | 18.12.20 | )13 06:31:01 | 45           | 1, moto  |
| E2001018680902292630    | 0         |               | ·····                |                          |                      | 18.12.20 | )13 06:31:01 | 60           | 1, moto  |
| E2001018680901382630    | 04        | истить таол   | пицу                 |                          |                      | 18.12.20 | )13 06:31:01 | 53           | 1, moto  |

При этом писаться будут только те две конкретные метки, а в дополнительные случайные метки писать не имеет смысла, т.к. они генерируются случайно и читаются только один раз. Подробнее о записи см. раздел «Запись меток».

## Инвентаризация

Демонстрационная программа позволяет провести инвентаризацию RFID-меток, находящихся в поле зрения антенн подключенных RFID-считывателей.

| Γ | 💷 Инвентаризация | 🕌 Запись меток                           |            |             |             |                    |      |         |                              |
|---|------------------|------------------------------------------|------------|-------------|-------------|--------------------|------|---------|------------------------------|
|   | Прочитать метки  | • × Очисти                               | ть таблицу | 🕀 Проч      | итать метки | і (5 сек., синхрон | но)  |         |                              |
|   | Tag ID метки     | ад ID метки Номенклатура, характеристика |            | Кол-во, шт. | Время       |                    | RSSI | Антенна | ЕРС (Электронный код товара) |

При асинхронном чтении программа не замирает, а метки появляются одна за другой по мере их считывания. Это наиболее удобный и интересный режим.

При синхронном чтении программа замирает на время чтения, после чего считанные метки появляются сразу все.

Время чтения (сколько времени читать метки) можно задать в настройках программы:

|                                           | - 🗆 🗙                     |
|-------------------------------------------|---------------------------|
| CleverenceRFID в режимах инвентаризации и | Настройки                 |
| Настройки                                 | ×                         |
| Время считывания меток, в сек:<br>ОК      | <b>В</b><br>Отмена<br>.:: |

Считанные метки отображаются в таблице, их ЕРС декодируются:

|                                                                             | 🗉 Инвентаризация 🌃 Запись меток                                                                                       |                                    |   |                  |                                        |                                             |                                                                                                    |  |  |  |  |
|-----------------------------------------------------------------------------|----------------------------------------------------------------------------------------------------|------------------------------------|---|------------------|----------------------------------------|---------------------------------------------|----------------------------------------------------------------------------------------------------|--|--|--|--|
| Прочитать метки (5 сек., асинхронно) 😵 Остановить чтение 🗙 Очистить таблицу |                                                                                                    |                                    |   |                  | Э. Прочитать метки (5 сек., синхронно) |                                             |                                                                                                    |  |  |  |  |
|                                                                             | Тад ID метки Номенклатура, характеристика Кол-во, шт.                                                                 |                                    |   | Bpema RSSI /     |                                        | Антенна                                     | ЕРС (Электронный код товара)                                                                                  |  |  |  |  |
|                                                                             | DEMO E2XXXXX868X9XX38263XXX7X (в отсутстя                                                                             | вие лицензии для считывателя '00-2 |   | код метки был и: | зменен].                               | 1, motorola fx9500 llrp://192.168.1.56:5084 |                                                                                                    |  |  |  |  |
|                                                                             | E20010186809021126300D95                                                                                              |                                    | 1 | 10.12.2013 0     | 60                                     | 1, motorola fx9500:llrp://192.168.1.56:5084 |                                                                                                    |  |  |  |  |
|                                                                             | 30300F4249A8D130041A0D6E                                                                                              | Мясорубка MOULINEX A 15            | 1 | 18.12.2013 0     | 45                                     | 1, motorola fx9500:llrp://192.168.1.56:5084 | Верный (Код компании: 2000019, код товара: 41796, серийный №: 206227246446, EAN13: 2000019417965, ровар для п |  |  |  |  |
|                                                                             | 30300F424A1D1D30041A0DC6                                                                                              | Крупа гречневая (упак)             | 1 | 18.12.2013 0     | 53                                     | 1, motorola fx9500:llrp://192.168.1.56:5084 | Верный (Код компании: 2000020, код товара: 29812, серийный №: 206227246534, симта: 200020298126, товар для п  |  |  |  |  |
|                                                                             |                                                                                                    |                                    |   |                  |                                        |                                             |                                                                                                    |  |  |  |  |
|                                                                             | В отсутствие лицензии на компоненту для того конкретного считывателя, которым прочитана метка, Tag ID метки (время от |                                    |   |                  |                                        |                                             |                                                                                                    |  |  |  |  |
|                                                                             | времени в случайном порядке) может быть изменен на строку «DEMO » и текст об отсутсвии лицензии.                      |                                    |   |                  |                                        |                                             |                                                                                                    |  |  |  |  |

В приведенной таблице колонка «Количество» отображает сколько меток с идентичной номенклатурой (или одинаковыми Tag ID) было прочитано. Колонка «RSSI» – условный уровень сигнала от метки по шкале от о до 100. В колонке «Антенна» показан номер антенны считывателя (от 1 до ....) и URL самого считывателя (если читать сразу с нескольких считывателей).

В поле EAN13 показан синтетический штрихкод, сгенерированный по данным EPC метки.

Товары ищутся либо по коду товара из ЕРС, либо по синтетическому штрихкоду EAN13 (см. подробнее в разделе «Запись меток»).

### Запись меток

Демонстрационная программа позволяет записать в метки данные о демо-товарах из базы программы. Для этого необходимо переключиться на закладку «Запись меток» и прочитать метки:

| ſ | 💷 Инвентаризация 🏼 🖓 Запись меток                          |     |                                                |                   |                               |           |                                       |  |
|---|------------------------------------------------------------|-----|------------------------------------------------|-------------------|-------------------------------|-----------|---------------------------------------|--|
|   | 🕂 Прочитать метки (5 сек., асинхронно) 🔞 Остановить чтение |     | 🗙 Очистить таблицу 🛛 🖑 Записать метку по EAN13 |                   | Записать метку по коду товара | а 🕀 Прочи | 🕀 Прочитать метки (5 сек., синхронно) |  |
|   | Тад ID метки                                               | TID | Номенклатур                                    | а, характеристика | Время                         | RSSI      | Антенна                               |  |

Затем можно выбрать любую из прочитанных меток и записать в неё информацию о товаре:

| 💷 Инвентаризация  🐇                          | ій Зап | ись меток                         |                                           |                    |
|----------------------------------------------|--------|-----------------------------------|-------------------------------------------|--------------------|
| 🕀 Прочитать метки (5                         | сек.,  | асинхронно) 🛛 😢 Остановить чтени  | е 🗙 Очистить таблицу 📲 Записать метку г   | 10 EAN13           |
| Тад ID метки                                 |        | TID                               | Номенклатура, характеристика              | Время              |
| 30300F4249A8D130041A                         | OD6E   | [Higgs 3. Serial=12CF400041A0D6E] | _Мясорубка MOULINEX A 15                  | 18.12.2            |
| 608940C09996D700                             | IЩ     | Записать метку по EAN13           |                                           | 18.12.2            |
| 30300F424A2CB930041A                         | Æ      | Записать метку по коду товара     | ентилятор BINATONE ALPINE 160вт, напольны | . 18.12.2          |
| E2001018680902292630<br>E2001018680901382630 | ×      | Очистить таблицу                  |                                           | 18.12.2<br>18.12.2 |

В отсутствие лицензии на компоненту для того конкретного считывателя, которым прочитана интересующая метка, Tag ID метки может быть заменен на строку «DEMO …» и текст об отсутсвии лицензии. Метки с текстом DEMO недоступны для записи. Однако это не значит, что такую метку совсем нельзя записать – метки заменяются на DEMO в случайном порядке, поэтому можно попытаться еще раз нажать одну из кнопок «Прочитать метки…» до тех пор, пока интересующая метка не будет нормально прочитана.

Запись происходит упрощенно по следующему алгоритму:

- 1. Обработка генерирует ЕРС либо на основе штрихкода EAN13, либо по числовому коду товара;
- 2. Сгенерированный ЕРС записывается в банк о1 (EPC-bank) выбранной RFID-метки.

Сразу после записи обработка выполняет повторное чтение меток, чтобы можно было увидеть результат записи.